## LAPORAN PERTANGGUNGJAWABAN

# PROGRAM PENGABDIAN MAGISTER INFORMATIKA UNTUK MASYARAKAT SEMESTER GANJIL 2019/ 2020

JUDUL PROGRAM

Menumbuhkan Jiwa Santripeneur dengan Pelatihan E – Commerce Menggunakan Opencart

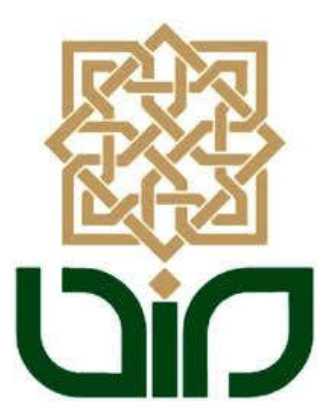

Ketua Kelompok

Farha Ramadhan

19206050004

### Anggota Kelompok

| 1. | Wakhid | Kurniawan | 19206050003 |
|----|--------|-----------|-------------|
|    |        |           |             |

- 2. Farha Ramadhan 19206050004
- 3. Johan Setyawan
   19206050010

PROGRAM MAGISTER INFORMATIKA FAKULTAS SAINS DAN TEKNOLOGI UNIVERSITAS ISLAM NEGERI SUNAN KALIJAGA YOGYAKARTA TAHUN 2019

## **KATA PENGANTAR**

Assalamu'alaikum wr. wb.

Alhamdulillah puji syukur kepada Allah سبحانه وتعالى yang telah mencurahkan hidayah, karunia, serta rahmatnya kepada kita sehingga kita masih dapat merasakan nikmat yang paling utama yaitu nikmat iman dan islam. Dan atas berkat rahmat Allah jugalah kegiatan Pengabdian Masyarakat dapat terlaksana dengan baik dan laporan pertanggungjawaban ini bisa diselesaikan. Kedua kalinya shalawat dan salam semoga selalu tercurahkan kepada Rasulullah Muhammad متأي الله عليه وَسَلَّم yang telah menjadi teladan bagi umat manusia dan membimbing manusia dari zaman yang penuh kejahiliahan menuju jaman yang terang benderang tersinari oleh nilai – nilai Islam.

Selanjutnya kami sampaikan terima kasih kepada jajaran lembaga program studi S2 Informatika Fakultas Sains dan Teknologi UIN Sunan Kalijaga dan juga kepada Ibu Maria Ulfah Siregar, S.Kom. MIT., Ph.D. yang telah membimbing kami sehingga kegiatan Pengabdian Masyarakat dapat terlaksana dengan baik.

Kegiatan Pengabdian Masyarakat yang kami laksanakan mengambil judul "Menumbuhkan Jiwa Santripeneur dengan Pelatihan E – Commerce Menggunakan Opencart" yang bertujuan memberikan motivasi kepada santri untuk berjuang menghadapi perkembangan teknologi yang cepat dengan memanfaatkan E – Commerce. Semoga dengan terlaksananya kegiatan ini dapat menumbuhkan jiwa entrepenur bagi santri sehingga kedepannya santri menjadi lebih mandiri.

Wassalamu'alaikum wr.wb.

**Dosen Pendamping** 

Ketua Kelompok

Maria Ulfah Siregar, S.Kom. MIT., Ph.D.

19780106 200212 2 001

Farha Ramadhan

19206050004

# **DAFTAR ISI**

| Kata P | Pengantar                          | ii   |
|--------|------------------------------------|------|
| Surat  | Pernyataan                         | iiii |
| Daftar | lsi                                | iv   |
| BAB I  | Pendahuluan                        | 1    |
| Α.     | Latar Belakang                     | 1    |
| В.     | Dasar Hukum                        | 1    |
| C.     | Tujuan                             | 2    |
| D.     | Ruang Lingkup                      | 2    |
| BAB II | Pelasanaan Kegiatan                | 3    |
| Α.     | Pelaksana Kegiatan                 | 3    |
| В.     | Waktu dan Pelaksanaan              | 3    |
| C.     | Materi Workshop                    | 3    |
| D.     | Biaya                              | 3    |
| Ε.     | Keberhasilan dan Evaluasi Kegiatan | 3    |
| BAB II | Il Penutup                         | 6    |
| Daftar | Lampiran                           | 7    |

### **BAB I. PENDAHULUAN**

### A. Latar Belakang

Internet yang berkembang dengan sangat cepat membuat terjadinya beberapa perubahan pada perilaku masyarakat. Salah satunya adalah cara masyarakat membeli suatu kebutuhan. Sekarang masyarakat lebih senang memanfaatkan internet untuk membeli barang melalui situs toko online (e-commerce) baik yang berupa marketplace atau web buatan sendiri. Berdasarkan Data Bank Indonesia (BI) transaksi yang terjadi melaui toko online (e-commerce) di Indonesia sepanjang tahun 2018 mencapai Rp 77,766 triliun. Angka ini mengalami kenaikan yang sangat besar yaitu 151% dibandingkan tahun sebelumnya yang masih berada di angka Rp 30,942 triliun.

Dengan perkembangan e-commerce yang sangat pesat, membuka peluang bagi setiap orang untuk dapat menggunakan sarana tersebut untuk memasarkan produknya dengan sangat mudah. Sebelum adanya e-commerce, orang melakukan pemasaran produk perlu membuat brosur atau selebaran yang didalamnya berisi informasi produknya atau dengan memanfaatkan toko atau lapak untuk memajang produknya. Dengan menggunakan e-commerce orang – orang yang ingin melakukan pemasaran produk tidak perlu lagi menggunakan toko atau membuat selebaran, cukup dengan memasang produknya kedalam situs e-commerce maka produk tersebut dapat dilihat oleh setiap orang yang terhubung dengan internet.

Hal diatas melatarbelakangi untuk mengadakan workshop yang berjudul "Menumbuhkan Jiwa Santripeneur dengan Pelatihan E – Commerce Menggunakan Opencart". Kami mengambil santri pada pesantren Nurul Ummah 3 sebagai target peserta yaitu untuk memberikan wawasan mengenai perkembangan teknologi khususnya ecommerce dan untuk memberikan motivasi agar dapat memanfaatkan e-commerce untuk menjadi mandiri secara finansial. Pada kegiatan workshop ini kami menggunakan salah satu tools untuk membuat situs e-commerce yaitu Openchart, diharapkan dengan memberikan pelatihan menggunakan Openchart dapat memberikan gambaran mengenai penerapan ecommerce sehingga kedepannya santri dapat menggunakan e-commerce untuk berwirausaha

### B. Dasar Hukum

Kegiatan *Workshop: "Menumbuhkan Jiwa Santripeneur dengan Pelatihan E – Commerce Menggunakan Opencart*" dilaksanakan berdasarkan SK Rektor Nomor: 260/DST. Tahun 2018 tanggal 17 Oktober 2018.

## C. Tujuan

Kegiatan ini bertujuan:

- 1. Memberikan wawasan mengenai perkembangan teknologi khususnya e-commerce kepada santri
- 2. Memberikan motivasi agar dapat memanfaatkan e-commerce untuk menjadi mandiri secara finansial kepada santri
- 3. Memberikan pelatihan penerapan e-commerce kepada santri

## D. Ruang Lingkup

Kegiatan *Workshop: "Menumbuhkan Jiwa Santripeneur dengan Pelatihan E – Commerce Menggunakan Opencart"* dilaksanakan di pesantren Nurul Ilmu dengan peserta santri putra dan putri.

## **BAB II. PELAKSANAAN KEGIATAN**

### A. Pelaksana Kegiatan

Pelaksana kegiatan ini ditetapkan berdasarkan SK Rektor Nomor: 260/DST. Tahun 2018 tanggal 17 Oktober 2018, dengan rincian sebagai berikut :

| Penanggung Jawab | : Maria Ulfah Siregar, S.Kom. MIT., Ph.D. |
|------------------|-------------------------------------------|
| Ketua            | : Farha Ramadhan                          |
| Anggota          | : Wakhid Kurniawan                        |
|                  | Johan Setiawan                            |

### B. Waktu dan Tempat Pelaksanaan

Kegiatan *Workshop: "Menumbuhkan Jiwa Santripeneur dengan Pelatihan E – Commerce Menggunakan Opencart*" dilaksanakan pada hari Ahad, 24 November 2019 bertempat di Pondok Pesantren Nurul Ummah 3, dimulai pukul 08.00 sampai pukul 12.00. Adapun detil *Rundown* Acara terdapat di jelaskan dalam Lampiran 1

### C. Materi Workshop

Lampiran 2

### D. Biaya

| No. | Nama Barang | Banyaknya | Jumlah |
|-----|-------------|-----------|--------|
| 1   | Snack       |           |        |
|     | a. Peserta  | 20        |        |
|     | b. Pemateri | 5         |        |
|     | Total       |           | 149000 |
| 2   | Air Mineral | 1 dus     |        |
|     | Total       |           | 24000  |
| 3   | Doorprize   | 3         | 72000  |
|     | Total       |           |        |
|     | TOTAL       |           | 245000 |

## E. Keberhasilan dan Evaluasi Kegiatan

Kegiatan *Workshop: "Menumbuhkan Jiwa Santripeneur dengan Pelatihan E – Commerce Menggunakan Opencart*" dapat berjalan dengan baik. Semua pihak menjalankan tugasnya secara baik dan penuh tanggung jawab, yang meliputi dari tahap persiapan hingga pelaporan kegiatan.

Berikut ini adalah beberapa foto pelaksanaan kegiatan:

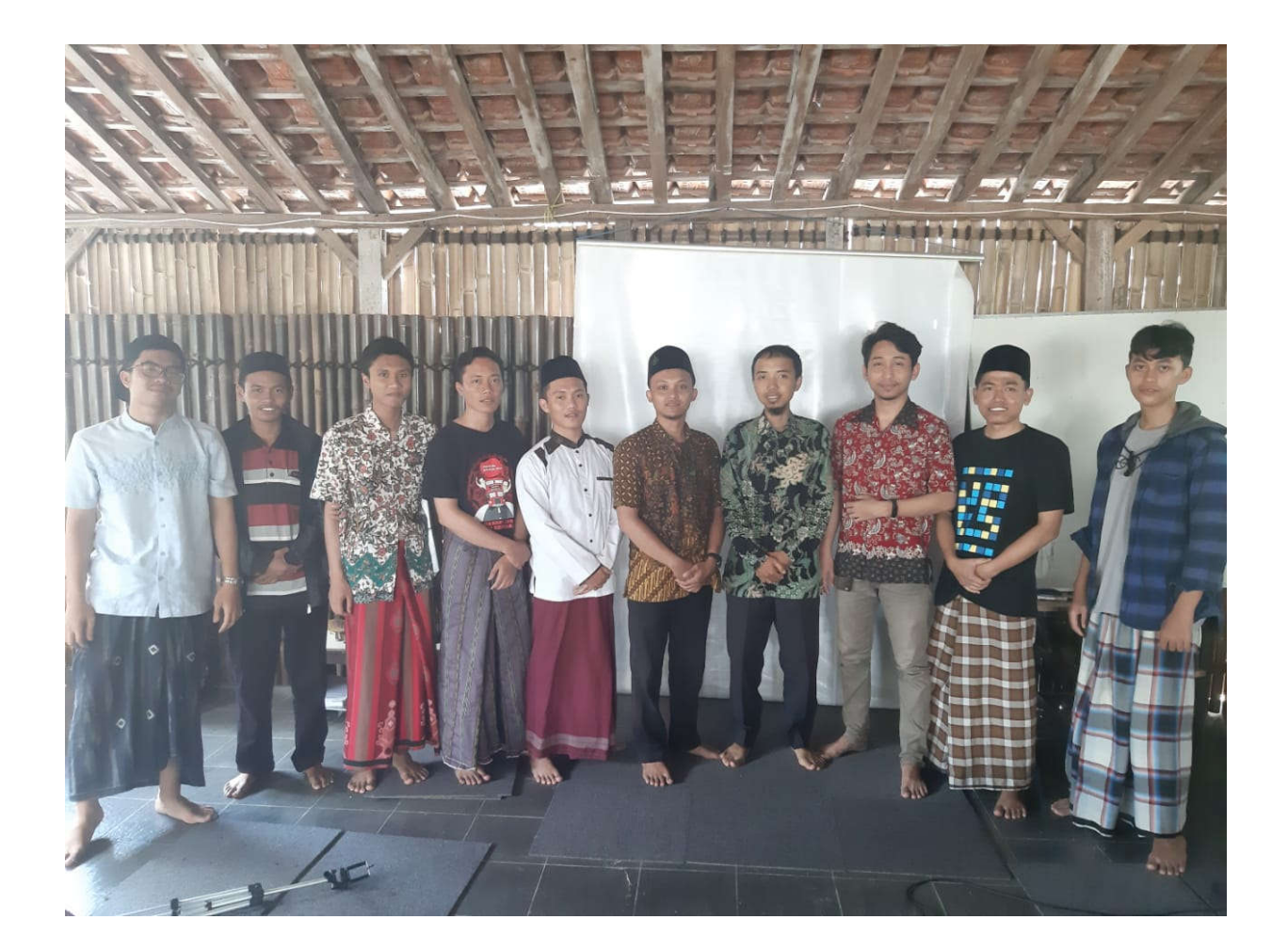

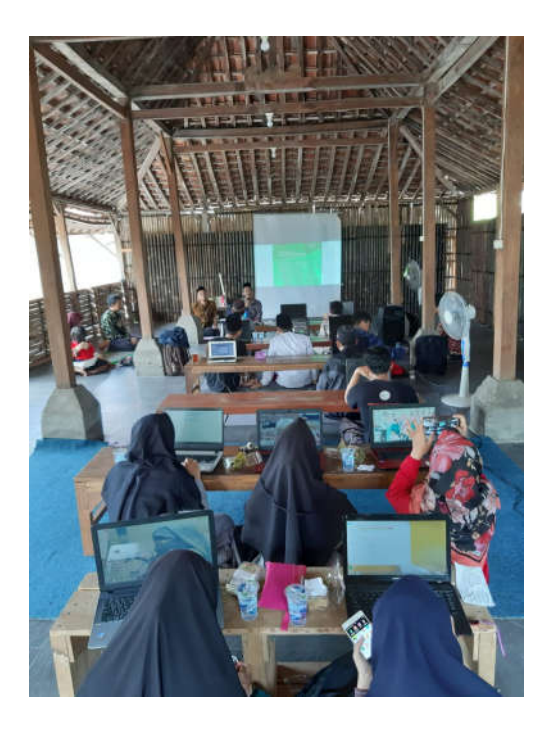

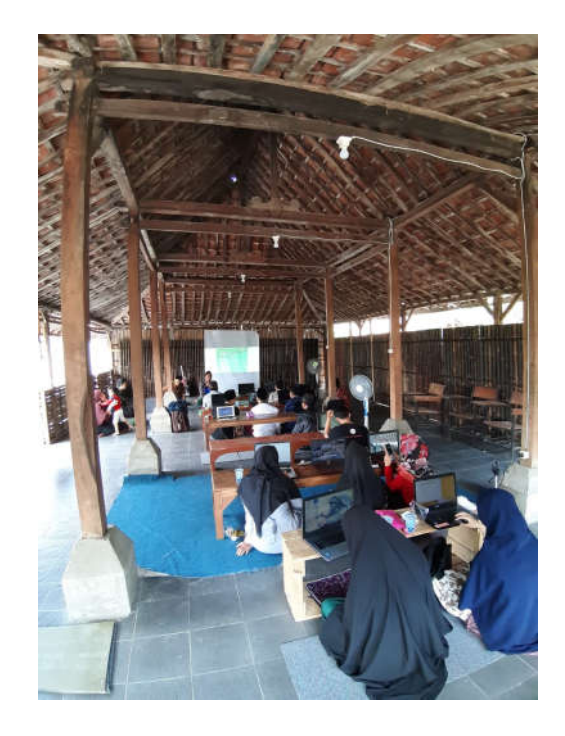

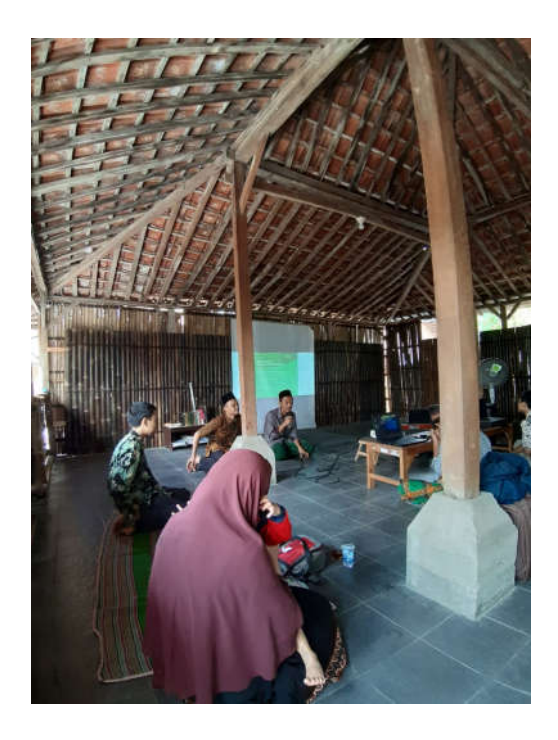

## **BAB III PENUTUP**

Alhamdulillah *Kegiatan Workshop: "Menumbuhkan Jiwa Santripeneur dengan Pelatihan E – Commerce Menggunakan Opencart*" dapat terselenggara dengan baik. Peserta cukup antusias dengan workshop yang diselenggarakan. Terdapat santri termotivasi untuk menjadi entepreneur dalam bidang teknologi aplikasi, ditandai dengan penyampaian santri tersebut pada sesi quiz. Semoga kedepannya, dapat diadakan kembali kegiatan untuk memotivasi masyarakat terutama anak muda untuk bisa memanfaatkan teknologi.

Laporan ini dibuat untukmemberikan gambaran kegiatan pengabdian masyarakat yang sudah terselenggara kepada semua pihak yang berkepentingan. Akhir kata, kami sampaikan terimakasih.

Yogyakarta, 31 Januari 2020

Dosen Pendamping

Ketua Kelompok

Maria Ulfah Siregar, S.Kom. MIT., Ph.D. 19780106 200212 2 001 Farha Ramadhan

19206050004

# LAMPIRAN

- 1. Rundown
- 2. Materi Workshop
- 3. Daftar Hadir Pelaksanaan

# Lampiran 1 : Rundown

| Waktu       | Acara                                              | Keterangan                                                                                                    |
|-------------|----------------------------------------------------|----------------------------------------------------------------------------------------------------|
| 07.30-08.00 | Her registrasi                                     |                                                                                                    |
| 08.00-08.45 | Pembukaan                                          | MC:<br>Wakhid Kurniawan, S.Kom<br>Sambutan:<br>1. Pihak Kampus<br>Dr. Maria Ulfa, M.IT<br>2. Pihak Pondok<br>Pimpinan Pondok<br>Muhammad Raudak,<br>M.Sc. |
| 08.45-09.00 | Coffe Break                                        | Snack ringan<br>Supporting : Farha<br>Ramadhan, S.Kom                                                                                                    |
| 09.00-11.15 | Materi OpenCart                                    | Pemateri :<br>Johan Setyawan, S.Kom<br>(Backend Engineer –<br>Docotel Teknologi)                                                                          |
| 11.15-12.30 | Ishoma                                             | Sholat Dzuhur di Masjid dan<br>Makan siang (insyaAllah)                                                                                                   |
| 12.30-13.30 | Kreasi dilanjut demonstrasi Hasil Karya<br>Peserta | Peserta pelatihan                                                                                                    |
| 13.30-14.00 | Penutup                                            | MC:<br>Wakhid Kurniawan, S.Kom<br>Pemberian doorprize utk<br>peserta dengan hasil karya<br>terbaik                                                        |

## Lampiran 2 : Materi

### Membangun Local Server Untuk Development

Local server diperlukan untuk development sebagai aplikasi server, adapun aplikasi yang digunakan yaitu menggunakan XAMPP, aplikasi ini mengandung program Apache HTTP Server, MySQL database, dan penerjemah bahasa yang ditulis dengan bahasa pemrograman PHP dan Perl. Nama XAMPP merupakan singkatan dari X (empat sistem operasi apapun), Apache, MySQL, PHP dan Perl. Program ini tersedia dalam GNU General Public License dan bebas, merupakan web server yang mudah digunakan yang dapat melayani tampilan halaman web yang dinamis. Untuk mendapatkanya dapat mendownload langsung dari web resminya.

Adapun cara yang dilakukan untuk menginstall aplikasi XAMPP tersebut antara lain :

- 1. Download aplikasi XAMPP terbaru pada website <u>https://www.apachefriends.org/download.html</u>
- 2. Memilih versi PHP dan sesuaikan dengan bit yang digunakan oleh laptop / komputer yang dimiliki,

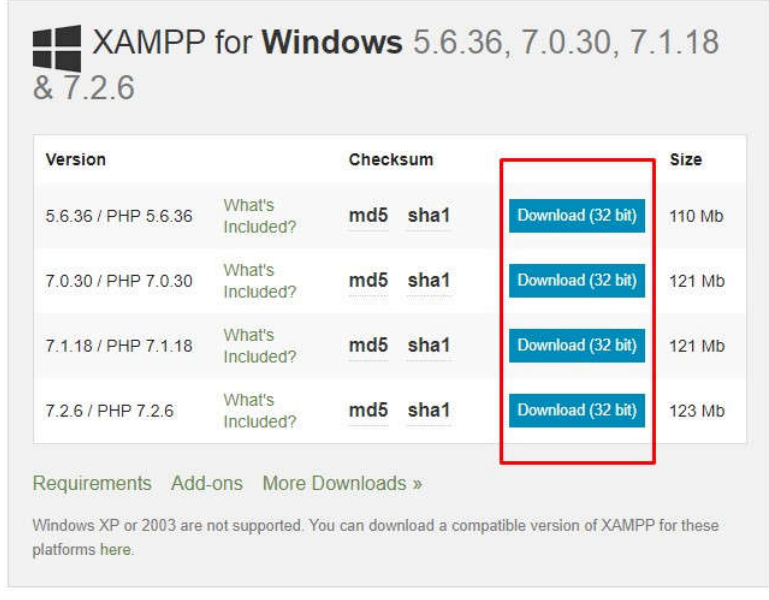

3. Dobel klik file XAMPP yang baru saja Anda download, nanti selanjutnya akan muncul jendela "installer language" seperti di bawah ini:

| ខា | Please select a language. |  |
|----|---------------------------|--|
| _  | [                         |  |
|    | English                   |  |

- 4. Selanjutnya pilih bahasa. Pilih yang Bahasa Inggris (English). Klik OK.
- 5. Pada proses ini muncul pesan error. Jika ada, abaikan saja dan lanjutkan dengan klik OK dan YES.

|                                                                                                    | ОК                                              |
|----------------------------------------------------------------------------------------------------|-------------------------------------------------|
|                                                                                                    |                                                 |
| KAMPP 1.8.1 win32                                                                                       | ×                                               |
| Warning: XAMPP (PHP) cannot work without the Mic<br>Redistributable Package. Now open the Microsoft pag | rosoft Visual C++ 2008<br>re for this download? |

6. Berikutnya akan muncul jendela yang isinya meminta Anda menutup semua aplikasi yang sedang berjalan. Jika semua aplikasi sudah ditutup, maka klik tombol Next.

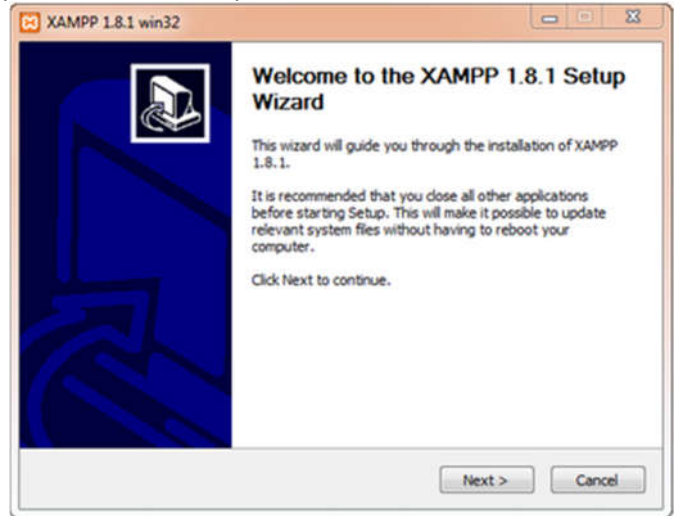

7. Selanjutnya Anda akan diminta untuk memilih aplikasi yang mau diinstal. Centang saja semua pilihan dan klik tombol Next.

| Choose which features of XAMF                                    | P 1.8.1 you want to install.                 | R             |
|------------------------------------------------------------------|----------------------------------------------|---------------|
| Check the components you war<br>install. Click Next to continue. | it to install and uncheck the components you | don't want to |
| Select components to install:                                    |                                              |               |
| Space required: 668.8MB                                          |                                              |               |
| leaft tostal Sostan v2.46                                        |                                              |               |

8. Kemudian Anda akan diminta untuk menentukan lokasi folder penyimpanan file-file dan folder XAMPP. Secara default akan diarahkan ke lokasi c:\xampp. Namun jika Anda ingin menyimpannya di folder lain bisa klik browse dan tentukan secara manual folder yang ingin digunakan. Jika sudah selesai, lanjutkan dan klik tombol Install.

| Choose Install Location                                                                                               | -                                                                               |
|----------------------------------------------------------------------------------------------------|---------------------------------------------------------------------------------|
| Choose the folder in which to install XAMPP 1.                                                                        | .8.1.                                                                           |
| Setup will install XAMPP 1.8.1 in the following<br>Browse and select another folder. Click Instal                     | folder. To install in a different folder, click<br>I to start the installation. |
|                                                                                                    |                                                                                 |
| Destination Folder                                                                                                    |                                                                                 |
| C: (xampp                                                                                                    | Browse                                                                          |
| Destriation Folder<br>c:\xampp<br>Space required: 668.8MB                                                             | Browse                                                                          |
| Destination Folder<br>c:\xampp<br>Space required: 668.8MB<br>Space available: 181.4GB                                 | Browse                                                                          |
| Destination Folder<br>c: \xampp<br>Space required: 668.8MB<br>Space available: 181.4GB<br>Jlsoft Install System v2.46 | Browse                                                                          |

9. Tunggu beberapa menit hingga proses intalasi selesai. Jika sudah muncul jendela seperti di bawah ini, klik tombol Finish untuk menyelesaikannya.

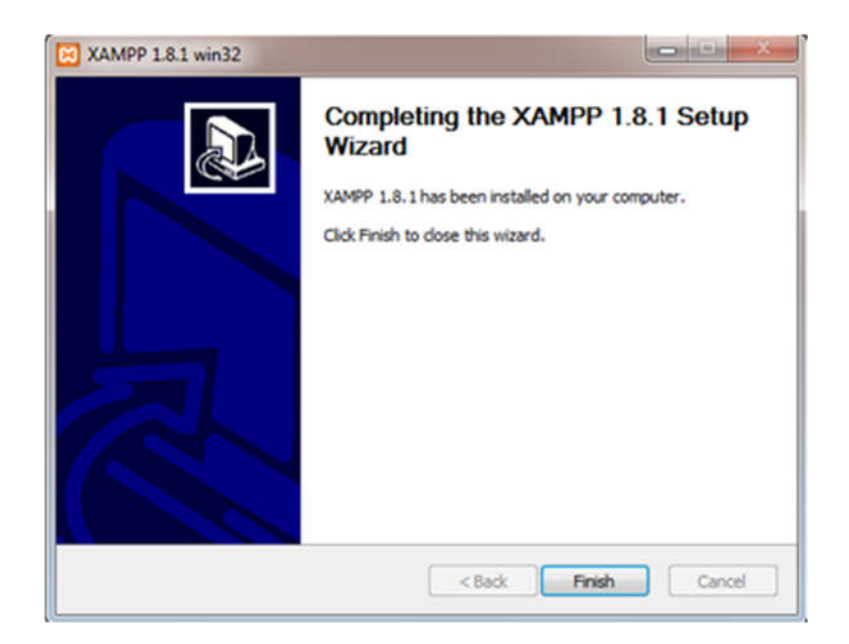

10. Berikutnya, akan muncul jendela dialog seperti gambar di bawah ini yang menanyakan Anda apakah mau langsung menjalankan aplikasi XAMPP atau tidak. Jika ya, maka klik YES.

| XAMPP 1.8.1 win32                                                                   |                                      |
|-------------------------------------------------------------------------------------|--------------------------------------|
| You can manage all the servers (services) w<br>want to start the Control Panel now? | vith the XAMPP Control Panel. Do you |
|                                                                                     | Yes No                               |

#### Menjalankan Local Server

 Bukalah aplikasi XAMPP, bisa melalui Start Menu atau Desktop, dan klik icon XAMPP. Atau, jika Anda membukanya begitu proses instalasi selesai maka klik Yes seperti yang terlihat pada gambar di atas.
 Setelah terbuka, silahkan klik tombol Start pada kolom Action sehingga tombol tersebut berubah menjadi Stop. Dengan mengklik tombol tersebut, artinya itulah aplikasi yang dijalankan. Biasanya jika saya menggunakan XAMPP, yang saya start hanyalah aplikasi Apache dan MySQL, karena saya tidak memerlukan aplikasi seperti Filezilla, dan lain-lain.

| ,                                         | (AMPP Contro                                        | Panel v3                                                        | .1.0 3.1                    | 0                 |              |      | Config 0    |
|-------------------------------------------|-----------------------------------------------------|-----------------------------------------------------------------|-----------------------------|-------------------|--------------|------|-------------|
| ice Modul                                 | e PID(s)                                            | Port(s)                                                         | Actions                     |                   |              |      | Netstat     |
| Apach                                     | •                                                   |                                                                 | Start                       | Admin             | Config       | Logs | Shell       |
| Mysa                                      | L.                                                  |                                                                 | Start                       | Admin             | Config       | Logs | Ca Explorer |
| FileZill                                  |                                                     |                                                                 | Start                       | Admin             | Config       | Logs | Senices     |
| Mercur                                    | ý.                                                  |                                                                 | Start                       | Admin             | Config       | Logs | 😣 Help      |
| Tomca                                     | e i i i i i i i i i i i i i i i i i i i             |                                                                 | Start                       | Admin             | Config       | Logs | Quit        |
| 27 PM (mail<br>27 PM (mail<br>27 PM (mail | XAMPP Version<br>Control Panel V<br>Running with Ad | n: windows 7 (<br>1.8.1<br>ersion: 3.1.0.3<br>ministrator right | 1.0 [ Compile<br>ts - good] | ot<br>ed: Septemb | wr 20th 2012 | 1    |             |

|                                                                                              | XAM                                                                                                    | MPP Cont                                                                                                    | rol Panel v3                                                                                                    | 1.0 3.1                                                 | .0    |        |      | Config   |
|----------------------------------------------------------------------------------------------|----------------------------------------------------------------------------------------------------|----------------------------------------------------------------------------------------------------|----------------------------------------------------------------------------------------------------|---------------------------------------------------------|-------|--------|------|----------|
| odules                                                                                       | Module                                                                                                    | PID(s)                                                                                                    | Port(s)                                                                                                    | Actions                                                 |       |        |      | letstat  |
| ×                                                                                            | Apache                                                                                                    | 4380<br>4428                                                                                                    | 80, 443                                                                                                    | Stop                                                    | Admin | Config | Logs | Shell    |
| ×                                                                                            | MySQL                                                                                                    | 4412                                                                                                    | 3306                                                                                                    | Stop                                                    | Admin | Config | Logs | Explorer |
| ×                                                                                            | FieZila                                                                                                    | 4516                                                                                                    | 21, 14147                                                                                                    | Stop                                                    | Admin | Config | Logs | Services |
|                                                                                              | Mercury                                                                                                    |                                                                                                    |                                                                                                    | Start                                                   | Admin | Config | Logs | Help     |
| ×                                                                                            | Torncat                                                                                                    |                                                                                                    |                                                                                                    | Start                                                   | Admin | Config | Logs | Quit     |
| 15.34 PI<br>15.34 PI<br>15.35 PI<br>15.35 PI<br>15.35 PI<br>15.35 PI<br>15.36 PI<br>15.36 PI | M (Apache)<br>M (Apache)<br>M (Apache)<br>M (mysq)<br>M (mysq)<br>M (filezilla)<br>M (filezilla)<br>M (Apache) | Attempting to<br>Attempting to<br>Status chang<br>Attempting to<br>Status chang<br>Attempting to<br>Status chang<br>Attempting to | o stop Apache (PII<br>o stop Apache (PII<br>pe detected: stopp<br>o stop MySQL (PII<br>pe detected: stopp<br>o stop FileZilla app<br>pe detected: stopp<br>o start Apache app<br>o start Apache app | D. 2180)<br>D. 2912)<br>ed<br>D. 2736)<br>ed<br>A<br>ed |       |        |      |          |

3. Test Xampp dengan mengakses http://localhost/xampp di address bar. Jika muncul tampilan seperti gambar di bawah ini, instalasi telah berhasil.

| L& I<br>(min 147)<br>Kralinen<br>Kralinen<br>Kralinen<br>Kralinen<br>Kralinen<br>Kralinen<br>Kralinen<br>Kralinen<br>Kralinen                                                                                                    | o XAMPP for Windows!                                                                                                    | Beglieds (Everanth / Warman / Aredo                             |
|----------------------------------------------------------------------------------------------------|----------------------------------------------------------------------------------------------------|-----------------------------------------------------------------|
| Second<br>Secondation<br>Companyers<br>Companyers<br>Physics<br>Companyers<br>Signation<br>Companyers<br>Signation<br>Signation<br>Signa                                                                   | great thank you to hackattack/42 for this new fine Control Pa                                                                                                    | ael' ••••• ••••                                                 |
| CD Culection<br>Bertythe                                                                                                    |                                                                                                    |                                                                 |
| Phone Book                                                                                                    | A AIVIPP fur Windows para that have                                                                                                    | Augusta Statement                                               |
| portoto()<br>Guess Data<br>Data<br>bein data and<br>data and<br>data and | KAVBO-Status     Alexandre and an annu an annu an     | ann, martan far skara mil.<br>1990 - Lak off her foldsage te s. |
| 1000                                                                                                    | Contraction of the second state of the second state of the second | a inte                                                          |
| Lighty Adeas                                                                                                    | XAMPP Control Panel v3 0.12                                                                                                    | 1000                                                            |
| Fields FTP Sectors                                                                                                    | Deerst medial FIE(c) Partical Address                                                                                                    | THE REAL                                                        |
| Mat                                                                                                    | A state of a diam to a state to a                                                                                                    | 1.00                                                            |
| and the second second se                                                                                                    |                                                                                                    | a bo wes not                                                    |
| MACHE                                                                                                    | Bener and in (6, Balth Issue) and and                                                                                                    | 1 mm 1 mm 1                                                     |
| Torial new                                                                                                    |                                                                                                    | (a) int [ forman]                                               |
| 10                                                                                                    | 4 407 37 (hved) Strategoring erkent gedant                                                                                                    | 2                                                               |

### Menginstall Opencart

OpenCart adalah salah satu aplikasi web yang berbasis CMS (Content Management System) khusus untuk penjualan secara online (e-commerce). OpenCart merupakan aplikasi webstore (toko online) yang berbasis PHP dan MySQL yang dapat dikelola dengan sistem CMS (Content Management System), dimana untuk penggunaannya bersifat terbuka (OpenSource) dan gratis untuk siapa saja. Aplikasi webstore ini berbasis PHP dan MySQL yang bersifat terbuka (OpenSource) dan gratis untuk digunakan dengan lisensi GNU General Public License. OpenCart dikembangkan oleh Daniel Kerr dan mulai diluncurkan pada bulan Oktober 2008, sampai dengan saat ini aplikasi penjualan online ini sudah mencapai versi 1.5.

Dengan menggunakan aplikasi web ecommerce ini, anda dapat dengan mudah mengelola toko online untuk penjualan produk-produk milik anda tanpa perlu mempelajari program web lebih jauh. OpenCart memiliki fitur-fitur web yang sangat luar biasa untuk webstore atau toko online.

Adapun tahap dalam menginstall opencart adalah :

1. Download opencart pada website resminya.

2. Masuk kedalam direktori htdocs pada folder xampp,

3. Ekstract file opencart.zip yang telah didownload tadi didalam folder htdocs.

4. Buat database mySql menggunakan phpmyadmin pada xampp dengan mengakses localhost/phpmyadmin/,

| Databases           |           | Database dbname has been created. |
|---------------------|-----------|-----------------------------------|
| G Create database 🧕 |           |                                   |
| dbname              | Collation | ✓ Create                          |

- 5. Buka Opencart dengan mengakses pada address bar http://localhost/
- 6. Centang "I agree to the lisence"

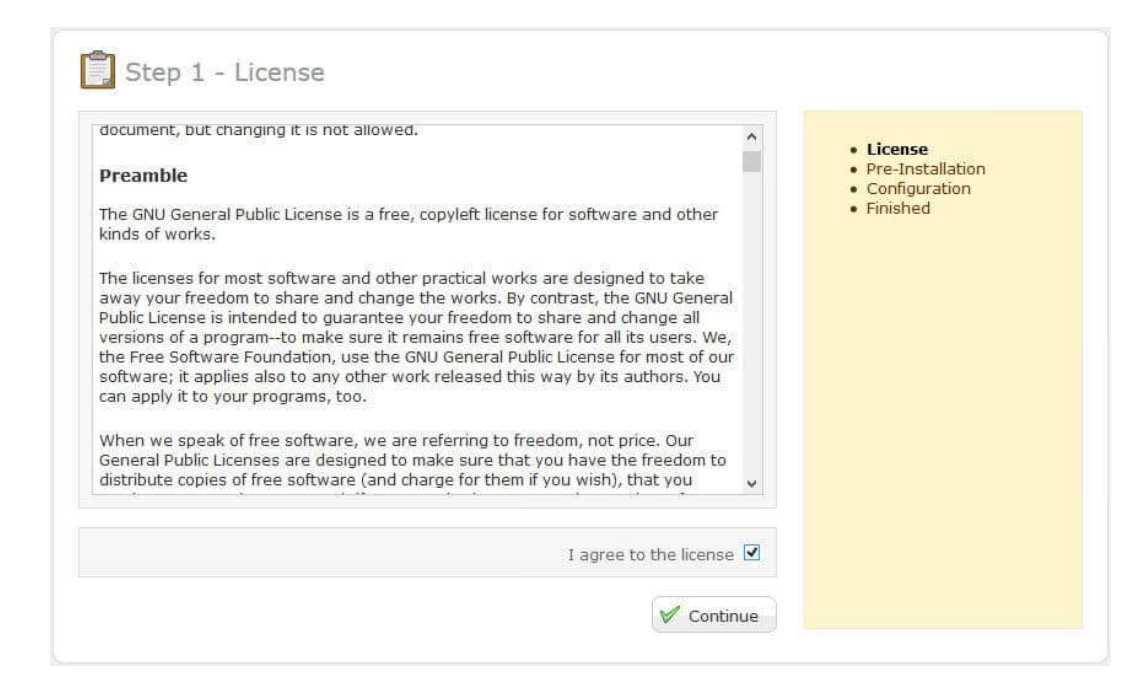

#### 7. Pada Step 3 tentang Konfigurasi

|                  | Terrare and the second second s | Pre-Installation           |
|------------------|----------------------------------------------------------------------------------------------------|----------------------------|
| * Database Host: | localhost                                                                                                    | Configuration     Einished |
| * User:          | root                                                                                                    | • Finished                 |
| Password:        |                                                                                                    |                            |
| Database Name:   | dbname                                                                                                    |                            |
| Database Prefix: | 0C                                                                                                    |                            |
|                  |                                                                                                    |                            |
| Username:        | admin                                                                                                    |                            |
| * Password:      | ********                                                                                                    |                            |
| E-Mail:          | user@contohdomain.com                                                                                                    |                            |

Database Host : Masukan Localhost

User : Masukan root

Password : Kosongkan

Database Name : Masukan nama database yang telah kita buat seperti pada gambar 3

Database Prefix : Masukan oc\_

Untuk Login ke Administrator

Username : Masukan username sesuai keinginan anda

### Password : Masukan Password sesuai keinginan anda

E-mail : Masukan email untuk mengirimkan passowrd jika password lupa

| Don't forget to dele                                                                         | te your installation directory! | . Liconso                                                                     |
|----------------------------------------------------------------------------------------------|---------------------------------|-------------------------------------------------------------------------------|
| singratulations! You have successfully in<br>spencart :: I I I I I I I I I I I I I I I I I I |                                 | <ul> <li>Pre-Installation</li> <li>Configuration</li> <li>Finished</li> </ul> |

8. Klick continue, dan selesai dan hapus folder install pada direktori opencart tadi.

#### Mengenal Opencart Admin

### 1. Pengaturan Umum

Untuk mengubah default informasi toko, pergi ke tab System > Settings > Edit Your Store > General. Anda dapat mengubah nama toko, alamat, nama pemilik, dan rincian kontak. Jika Anda ingin mengubah template dan update meta data pergi ke tab Store di dalam Settings.

|        |                      | G You are logged in as zsoligere |       |        |                 |                    |
|--------|----------------------|----------------------------------|-------|--------|-----------------|--------------------|
| Dash   | nboard Catalog       | Extensions                       | Sales | System | Reports Help    | Store Front Logout |
| Home : | Settings             |                                  |       |        |                 |                    |
| *      | Settings             |                                  |       |        |                 | Insert Delete      |
|        | Store Name           |                                  |       |        | Store URL       | Action             |
|        | Your Store (Default) |                                  |       |        | http://mysh.op/ | [Edi]              |

Di tab Local, Anda akan menemukan pilihan untuk default wilayah toko, Anda dapat memilih bahasa frontend dan backend, perubahan mata uang dan unit.

| OpenCart I ADMINISTRATIC                                                                                                    | DN                                                           | You are logged in as zsolfgere |
|----------------------------------------------------------------------------------------------------|--------------------------------------------------------------|--------------------------------|
| Dashboard Catalog Extensio                                                                                                    | ns Sales System Reports Help                                 | Store Front Logout             |
| Home : Sellinga                                                                                                    |                                                              |                                |
| 🛞 Settings                                                                                                    |                                                              | Save Cancel                    |
| General Store Local                                                                                                    | Option Image FTP Mail Fraud Server                           |                                |
| Country:                                                                                                    | United Kingdom •                                             |                                |
| Region / State:                                                                                                    | Lancashire                                                   |                                |
| Language:                                                                                                    | English •                                                    |                                |
| Administration Language:                                                                                                    | English •                                                    |                                |
| Currency:<br>Change the default currency.<br>Clear your browser cache to see<br>the change and reset your existing<br>cookie. | USDollar                                                     |                                |
| Auto Update Currency:<br>Set your store to automatically<br>update currencies daily.                                          | Yes ○ No                                                     |                                |
| Length Class:                                                                                                    | Centimeter •                                                 |                                |
| Weight Class:                                                                                                    | Kilogram 💌                                                   |                                |
|                                                                                                    |                                                              |                                |
|                                                                                                    | OpenCart © 2009-2014 All Rights Reserved.<br>Version 1.5.6.2 |                                |

Di tab Options Anda akan melihat pengaturan yang terkait dengan produk dan tampilan daftar, voucher, pajak, rekening pelanggan, kasir, stok dan afiliasi. Untuk percobaan pertama dari OpenCart, saya tidak akan mengubah apapun di bawah Options tab.

| Dashboard Cutalog Extens                                                                                                    | ons Sales System Reports Help      | Store Front |
|----------------------------------------------------------------------------------------------------|------------------------------------|-------------|
| 💥 Settings                                                                                                    |                                    | Save        |
| General Store Local                                                                                                    | Option Image FTP Mail Fraud Server |             |
| TEMS                                                                                                    |                                    |             |
| * Default Rems Per Page (Catalog)<br>Determines how many catalog<br>items are shown per page<br>(products, categories, etc)                                                                                                    | 15                                 |             |
| * Default Items Per Page (Admin):<br>Determines how many admin<br>items are shown per page (orders,<br>customers, etc)                                                                                                    | 20                                 |             |
| PRODUCTS                                                                                                    |                                    |             |
| Category Product Count<br>Show the number of products<br>inside the subcategories in the<br>suborefront header category menu-<br>be warned, this will cause an<br>extreme performance hit for<br>stores with a lot of subcategories!                                                                                                    | ❀ Yes ◎ Ha                         |             |
| Allow Reviews:<br>Enable/Disable new review entry                                                                                                    | ⊕ Yes ○ 10                         |             |
| Allow Downloads:                                                                                                    |                                    |             |
| VOUCHERS                                                                                                    |                                    |             |
| * Voucher Min:<br>Minimum amount a customer can<br>purchase a voucher for.                                                                                                    | 1                                  |             |
| *Voucher Max<br>Maximum amount a sustemer can                                                                                                    | 1000                               |             |
| purchase a voucher for.                                                                                                    |                                    |             |
| TAXES                                                                                                    |                                    |             |
| Unsplay Prices With Tax<br>VAT Number Validate                                                                                                    | e res © No                         |             |
| Validate VAT number with<br>http://ec.europa.eu service.                                                                                                    | © Yes ♥ No                         |             |
| Use Store Tax Address:<br>Use the intore address to calculate<br>taxes if no one is logged in. You<br>can choose to use the store<br>address for the customers<br>shipping or payment address.                                                                                                    | Shipping Address. •                |             |
| Use Customer Tax Address:<br>Use the outcomers default address<br>when they login to calculate taxes.<br>You can choose to use the default<br>address for the customers<br>shipping or payment address.                                                                                                    | Shipping Address •                 |             |
| ACCOUNT                                                                                                    |                                    |             |
| Customers Online:<br>Track customers online via the                                                                                                    | 0 Yes * No                         |             |
| Customer Reports section.                                                                                                    | Default V                          |             |
| Customer Groups                                                                                                    | Ø Default                          |             |
| Display customer groups that new<br>customers can select to use such<br>as wholesale and business when<br>signing up.                                                                                                    |                                    |             |
| Login Display Prices:<br>Only show prices when a customer<br>is logged in.                                                                                                    | © Yes ® No                         |             |
| Account Terms:<br>Forces people to agree to terms<br>before an account can be created.                                                                                                    | Privacy Policy                     |             |
| CHECKOUT                                                                                                    |                                    |             |
| Display Weight on Carl Page                                                                                                    | R Ave () to                        |             |
| Dese<br>Guest Checkaut<br>Allow customers to checkout<br>without creating an account. This<br>will not be available when a<br>downloadfable product is in the                                                                                                    | * Yes © 100                        |             |
| shopping cart.<br>Checkout Terms:<br>Forces people to agree to terms<br>before an a customer can                                                                                                    | Terms & Conditions                 |             |
| checkout.                                                                                                    |                                    |             |
| humber of days allowed to edit an<br>order. This is required because<br>prices and discourts may change<br>over time corrupting the order if<br>it's edited.                                                                                                    | 100                                |             |
| Invoice Prefix<br>Set the invoice prefix (e.g. INV-<br>2011-00). Invoice SD's will start at<br>1 for each unique prefix                                                                                                    | MYSH-2014-00                       |             |
| Order Status:<br>Set the default order status when<br>an order is processed.                                                                                                    | Pending •                          |             |
| Complete Order Status:<br>Set the order status the customers<br>order must reach before they are<br>allowed to access their<br>downloadshe products and gift<br>vouchere.                                                                                                    | Complete                           |             |
| STOCK                                                                                                    |                                    |             |
| Display Stock:<br>Display stock quantity on the                                                                                                    | © Yes * No                         |             |
| showed page.<br>Show Out Of Stock Warning:<br>Driplay out of stock message on<br>the shopping cart page if a product<br>is out of stock hut stock checkout<br>is year. (Warning always shows if<br>stock out stock out stock on the stock of the stock of the<br>stock of the stock of the stock of the stock of the<br>stock of the stock of the stock of the stock of the<br>stock of the stock of the stock of the stock of the<br>stock of the stock of the stock of the<br>stock of the stock of the stock of the stock of the<br>stock of the stock of the stock of the<br>stock of the stock of the stock of the<br>stock of the stock of the stock of the<br>stock of the stock of the stock of the<br>stock of the stock of the stock of the<br>stock of the stock of the stock of the<br>stock of the stock of the stock of the<br>stock of the stock of the stock of the<br>stock of the stock of the stock of the<br>stock of the stock of the<br>stock of the stock of the stock of the<br>stock of the stock of the stock of the<br>stock of the stock of the stock of the<br>stock of the stock of the<br>stock of the stock of the stock of the<br>stock of the stock of the stock of the stock of the<br>stock of the stock of the stock of the<br>stock of the stock of the stock of the<br>stock of the stock of the<br>stock of the<br>stock of the<br>stock of the<br>stock of the<br>stock of the<br>stock of the<br>stoc | © ves * No                         |             |
| succe checkout is no)<br>Stock Checkout<br>Allow customers to still checkout if<br>the products they are ordering are<br>not in stock.                                                                                                    | © Yes ₩ No                         |             |
| Out of Stock Status:<br>Set the default out of stock status<br>selected in product edit.                                                                                                    | Out Of Stock •                     |             |
| AFFILIATES                                                                                                    |                                    |             |
| Adiliate Terms.<br>Porces people to agree to terms<br>before an affiliate account can be<br>created.                                                                                                    | About Us •                         |             |
| Affiliate Commission (%).<br>The default affiliate commission<br>percentage.                                                                                                    | 5                                  |             |
| RETURNS                                                                                                    |                                    |             |
| Return Terms:<br>Forces people to agree to terms                                                                                                    | Nona Y                             |             |
| before an return account can be<br>created.                                                                                                    |                                    |             |
| Set the default return status when<br>an returns request is submitted.                                                                                                    | Awaiting Products •                |             |
|                                                                                                    |                                    |             |

Jika Anda ingin mengubah logo dan favicon, dan kemudian mengedit ukuran gambar produk yang berbeda, pergi ke tab Image.

| Dashboard Catalog Extensi                                 | ons Sales System Reports Help      | Store Front Logou |
|-----------------------------------------------------------|------------------------------------|-------------------|
| ne - Settinas                                             |                                    |                   |
| 🖉 Settings                                                |                                    | Save Cancel       |
| General Store Local                                       | Option Image FTP Mail Fraud Server |                   |
| Store Loga                                                | <b>INSH.OP</b>                     |                   |
|                                                           | Browse   Clear                     |                   |
| loon:<br>The icon should be a PNG that is<br>16px x 16px. | Etonas I Cisar                     |                   |
| Category Image Size:                                      | 80 × 80                            |                   |
| Product Image Thumb Size:                                 | 228 x 228                          |                   |
| * Product Image Popup Size                                | 500 * 500                          |                   |
| * Product Image List Size                                 | 80 . 80                            |                   |
| * Additional Product Image Sibe                           | [74] * [74                         |                   |
| * Related Product Image Size:                             | 80 × 80                            |                   |
| * Compare Image Size                                      | 90 × 90                            |                   |
| • Wish List Image Size:                                   | 47 x 47                            |                   |
| * Carl Image Size:                                        | 47 x 47                            |                   |
|                                                           |                                    |                   |

Tab FTP, Mail dan Fraud digunakan untuk pengaturan lanjutan, untuk sekarang, tidak perlu mempedulikannya. Jika Anda ingin menggunakan URL SEO di OpenCart, pergi ke tab Server dan aktifkan pilihan Use SEO URL (jangan lupa untuk mengubah nama htaccess.txt menjadi .htaccess di folder root Anda). Juga Anda dapat memasukkan kode Google Analytics Anda di bawah tab ini, pada pilihan terakhir.

| Dashboard Cataloo Edencia                                                                                                    | Stars Front                                      |                  |
|----------------------------------------------------------------------------------------------------|--------------------------------------------------|------------------|
| Calalog Extensio                                                                                                    | в олев этрини мерика мер                         | Skole Press Logo |
| dus, - additions                                                                                                    |                                                  |                  |
| 🥉 Settings                                                                                                    |                                                  | Save Cancel      |
| General Store Local                                                                                                    | Option Image FTP Mail Fraud Serve                | r                |
| Use SSL<br>To use SSL check with your host if<br>a SSL certificate is installed and<br>added the SSL URL to the ustalog<br>and admin certig files.                                  | © Yes ♥ No                                       |                  |
| Use Shared Sessions:<br>Try to share the session cookie<br>between stores so the cart can be<br>passed between different domains,                                                   | © Yes ● No                                       |                  |
| Robots:<br>A list of web crawler user agents<br>that shared assessms will not be<br>used with. Use separate lines for<br>each user agent.                                           | abot                                             |                  |
| Use SEO URL's:<br>To use SEO URL's apache module<br>mod rewrite must be installed and<br>you need to rename the<br>htaccess tet to .htaccess.                                       | © Yes ★ No                                       |                  |
| Allowed File Extensions:<br>Add which file extensions are<br>allowed to be uploaded. Use a new<br>line for each value.                                                              | bt png png pipe<br>jpe peg tipeg tipeg           |                  |
| Allowed File Mime Types:<br>Add which file mime types are<br>allowed to be oploaded. Use a new<br>line for each value.                                                              | textplain<br>imagelpng<br>imagelpeg<br>imagelpeg |                  |
| Maintenance Mode:<br>Prevents customers from browsing<br>your store. They will instead see a<br>maintenance message. If logged<br>in as admin, you will see the store<br>as normal. | 🔍 Yes 🕷 No                                       |                  |
| Allow Forgotten Password<br>Allow forgotten password to be<br>used for the admin. This will be<br>disabled automatically if the<br>system detects a hack attempt.                   | IN Yes C NO                                      |                  |
| Encryption Key:<br>Please provide a secret key that<br>will be used to encrypt private<br>information when processing<br>orders.                                                    | 11d75bbfab93cd316904                             |                  |
| Output Compression Level.<br>GZ3P for more efficient transfer to<br>requesting clients: Compression<br>level must be between 0 - 9                                                  | 0                                                |                  |
| Display Errors                                                                                                    | 🖲 Yes 🔘 No                                       |                  |
| Log Errors:                                                                                                    | 🖲 Yes 🔍 No                                       |                  |
| * Error Log Filename:                                                                                                    | error.bt                                         |                  |
| Google Analytics Code:<br>Login to your <u>Google Analytics</u><br>account and after creating your<br>web site profile copy and paste the<br>analytics code into this field.        |                                                  |                  |

<u>QpenQat</u>t © 2009-2014 All Rights Reserved. Version 1.5.6.2

### 2. Mengelola Kategori dan Produk Pertama Anda

Kategori dapat ditambahkan atau diubah bawah menu Catalog > Categories. Klik Insert untuk menambahkan yang baru. Di bawah tab General, ketik nama kategori, meta data dan keterangan.

| Dashboard Catalog     | Extensions Sales System Reports Help                                       | Store Front Logout |
|-----------------------|----------------------------------------------------------------------------|--------------------|
| ime : Category        |                                                                            |                    |
| t Category            |                                                                            | Save Cancel        |
| General Data          | Design                                                                     |                    |
| 🖼 English             |                                                                            |                    |
| Calegory Name         | Monitors                                                                   |                    |
| Meta Tag Description: | Meta description for monitor category                                      |                    |
| Meta Tag Keywords     | led monitor, lg monitor, smasung<br>monitor, nec monitor, computer display |                    |
|                       | B Source X B I U S ×, × = = = - Ω                                          |                    |
|                       |                                                                            |                    |

Di bawah tab Data, pilihan dasar yang Anda dapat ubah adalah memilih kategori induk, menambahkan SEO url, memilih gambar kategori, dan pilih jika kategori ini harus di menu utama di bagian depan toko. Sisa pilihannya adalah untuk pengguna tingkat lanjut.

| Dashboard Catalog Edensi                                                                                            | ns Sales System Reports Help | Store Front Logou |
|----------------------------------------------------------------------------------------------------|------------------------------|-------------------|
| me - <u>Calegory</u>                                                                                                |                              |                   |
| Category                                                                                                    |                              | Save Cancel       |
| General Data Design                                                                                                 |                              |                   |
| Parent                                                                                                    | Components                   |                   |
| Filters:<br>(Autocomplete)                                                                                          |                              |                   |
|                                                                                                    |                              |                   |
| Stores                                                                                                    | SI Default                   |                   |
| SEO Keyword:<br>Do not use spaces instead replace<br>spaces with - and make sure the<br>keyword is globally unique. | monitors                     |                   |
| Image:                                                                                                    | Browse I Clear               |                   |
| Top:<br>Display in the top menu bar, Only<br>works for the top parent<br>categories.                                |                              |                   |
| Columns:<br>Number of columns to use for the<br>bottom 3 categories. Only works<br>for the top parent categories.   | 0                            |                   |
| Sort Order:                                                                                                    | 1                            |                   |
|                                                                                                    | Enabled V                    |                   |

Properti dasar produk dapat diubah atau ditambahkan di bawah menu Catalog > Products. Untuk menambahkan yang baru, klik Insert. Untuk pengguna pertama kalinya, hanya tiga tab penting untuk diketahui.

Tab General meliputi field input, untuk nama produk, meta data (meta description dan meta keywords), deskripsi produk dan kata kunci.

| lashboard Catalog Ex   | nsions Sales Bystem Reports Help Blore Front Li                                                                                                    |
|------------------------|----------------------------------------------------------------------------------------------------|
| er - Etodusta          |                                                                                                    |
| Products               | Saw Can                                                                                                    |
| General Data Li        | a Attribute Option Profiles Discount Special Image Reward Points Design Marketplace Links                                                                                                    |
| 🖬 English              |                                                                                                    |
| Product Name:          | Awesome Gadget AG-511                                                                                                    |
| lieta Tag Description: | Order Awesome Gadget AG-611                                                                                                    |
| llata Tag Keywords:    | gadget 511, gadget ap 511, awesome<br>gadget                                                                                                    |
|                        | B fource X B I U S ×, × I I I → → Ω<br>                                                                                                    |
| Description:           | Product description goes here. The more detailed the description, the more likely your visitors want evaluate your product<br>better. Product description goes here. The more detailed the description, the more likely your visitors want evaluate your product<br>better. Product description goes here. The more detailed the description, the more likely your visitors want evaluate your product<br>better. Product description goes here. The more detailed the description, the more likely your visitors want evaluate your product<br>better. Product description goes here. The more detailed the description, the more likely your visitors want evaluate your product<br>better. |
|                        | better. Product description goes here. The more detailed the description, the more likely your visitors want evaluate your product<br>better.                                                                                                    |
|                        | body p                                                                                                    |
|                        |                                                                                                    |

Di bawah tab Data, Anda dapat menambahkan model pengenal, SKU, macam-macam kode produk (misalnya EAN, ISBN), lokasi produk, harga, kelas pajak, kuantitas, status stok, SEO URL, gambar produk, tanggal tersedia dari, status, dan dimensi.

| 0 | penCart | ADMINISTRATION |
|---|---------|----------------|
| ~ | ponour  |                |

Dashboard Catalog Extensions Sales System Reports Help

Home : Products

| General Data Links                                                                                                  | Attribute Option Profiles Discount Special Image Reward Po |
|----------------------------------------------------------------------------------------------------|------------------------------------------------------------|
| Model:                                                                                                    | Gadget AG-511                                              |
| SKU:<br>Stock Keeping Unit                                                                                          | MYSH-AG-511                                                |
| UPC:<br>Universal Product Code                                                                                      |                                                            |
| EAN:<br>European Article Number                                                                                     |                                                            |
| JAN:<br>Japanese Article Number                                                                                     |                                                            |
| ISBN:<br>International Standard Book<br>Number                                                                      |                                                            |
| MPN:<br>Manufacturer Part Number                                                                                    |                                                            |
| Location:                                                                                                    |                                                            |
| Price:                                                                                                    | 97.0000                                                    |
| Tax Class:                                                                                                    | Taxable Goods                                              |
| Quantity:                                                                                                    | 10                                                         |
| Minimum Quantity:<br>Force a minimum ordered amount                                                                 | 1                                                          |
| Subtract Stock                                                                                                    | Yes •                                                      |
| Out Of Stock Status:<br>Status shown when a product is<br>out of stock                                              | Out Of Stock •                                             |
| Requires Shipping:                                                                                                  | ● Yes <sup>©</sup> No                                      |
| SEO Keyword:<br>Do not use spaces instead replace<br>spaces with - and make sure the<br>keyword is globally unique. | Awesome-Gadget-AG-E                                        |
| Image:                                                                                                    | Browse I Clear                                             |
| Date Available:                                                                                                    | 2014-04-17                                                 |
| Dimensions (L x W x H):                                                                                             | 12.00001 80.00001 60.00001                                 |
| Length Class:                                                                                                    | Millimeter •                                               |
| Weight:                                                                                                    | 0.30000000                                                 |
| Weight Class:                                                                                                    | Pound •                                                    |
| Status:                                                                                                    | Enabled •                                                  |
| Sort Order:                                                                                                    | 1                                                          |

Tab Link memegang pilihan untuk memilih produsen, kategori, dan produk-produk terkait. Sisa dari pilihan produk adalah untuk pemilik toko tingkat lanjut, yang kemudian akan dibahas dalam bagian tutorial berikutnya.

| ome :: Products                    |      |       |             |        |          |          |         |       |              |
|------------------------------------|------|-------|-------------|--------|----------|----------|---------|-------|--------------|
| Product                            |      |       |             |        |          |          |         |       |              |
| General                            | Data | Links | Attribute   | Option | Profiles | Discount | Special | Image | Reward Point |
| Manufacturer:<br>(Autocomplete     | )    |       | GoGadget Co |        |          |          |         |       |              |
| Categories:<br>(Autocomplete)      |      |       |             |        |          |          |         |       |              |
|                                    |      |       | Phones & PD | 43     |          | e        | •       |       |              |
| Filters:<br>(Autocomplete          | )    |       | [           |        |          |          | *       |       |              |
|                                    |      |       |             |        |          |          | *       |       |              |
|                                    |      |       |             |        |          |          | *       |       |              |
| Stores:                            |      |       | 🗷 Default   |        |          |          | *       |       |              |
|                                    |      |       |             |        |          |          |         |       |              |
| Downloads:<br>(Autocomplete)       |      |       |             |        |          |          |         |       |              |
|                                    |      |       |             |        |          |          |         |       |              |
| Related Produc                     | ts:  |       |             |        |          |          |         |       |              |
| Summer of the second second second | ,    |       | Dad Chuffe  |        |          |          |         |       |              |
|                                    |      |       | iPod Nano   |        |          | ē        |         |       |              |
|                                    |      |       | Phone       |        |          | 6        |         |       |              |
|                                    |      |       |             |        |          |          |         |       |              |

### Lampiran 3 : Presensi

### Daftar hadir peserta Pelatihan

## "Menumbuhkan Jiwa Santripreneur Dengan Pelatihan E-Commerce Menggunakan Opencart"

### Bantul, 24 November 2019

| Nama Lengkap                  | Instansi/Kampus/Pondok<br>Pesantren         | Email                        | Tanda tangan |         |  |
|-------------------------------|---------------------------------------------|------------------------------|--------------|---------|--|
| Hafizh Nauval Eka Rahmatullah | PP Nurul umah 3                             | hafizhnaufaleka27@gmail.com  | Aler.        | An      |  |
| Dzaki Malik                   | Universitas Ahmad Dahlan, PP.nurul<br>ummah | dzakimalik7@gmail.com        | And A        | - Detto |  |
| Sukarjo                       | PP. Nurul Ummah Tiga                        | lakarjo99@gmail.com          | - Shune -    | Faller  |  |
| Muhammad Iqbalunnajih         | Pp Nurul Ummah tiga                         | iqbalnajih024@gmail.com      | fmf.         | Jung.   |  |
| Muhammaf Hafidz               | Pondok Pesantren Nurul Ummah<br>Tiga        | hafidz.akinun@gmail.com      | My           |         |  |
| Habiba Fahmia Saleh           | UIN sunan Kalijaga/Nurul Ummah 3            | habibafahmia01@gmail.com     | Am           | An      |  |
| Halimatusadiyyah              | Universitas Ahmad Dahlan/Nurul<br>Ummah 3   | tusadiyyahhalima05@gmail.con | that         | H\$     |  |
| Amirotul Klarinta Sari        | Ponpes Nurul Ummah 3                        | amirotulklarinta06@gmail.com | abut         | The     |  |
| Noni Novikha                  | ponpes nurul ummah 3                        | noninovikha8@gmail.com       | Ning         | print.  |  |
| sheila nur haslinda           | Universitas nahdlatul ulama                 | Sheilahaslinda385@gmail.com  | a to         | 200     |  |
| Anindya fradella diwana       | PP Nurul Ummah 3                            | delladiwana@gmail.com        | film         | folu    |  |
| Wahyu Al Hadi                 | Pondok Pesantren Nurul Ummah<br>Kotagede    | wahyualhadi8@gmail.com       | JRA #        | I'm P   |  |

| rasyid alwani         | Nurul Ummah                                              | rasyidalcantara6@gmail.com      | lun  |
|-----------------------|----------------------------------------------------------|---------------------------------|------|
| Fandi iryanto         | Uad/nurmaga                                              | Tumbumarasai@gmail.com          | lind |
| Ai Farida             | Universitas Ahmad Dahlan/Pondok<br>Pesantren Nurul Ummah | aidaai803@gmail.com             | grad |
| M. W. Idam .N         | Nur Ummah                                                | tot wilden 200 x 2 again the    |      |
| Harryo Furger Proleum | •                                                        | haryo Sof: 812@ graic.com frig  |      |
| Anisul Fuel           | - 4 _                                                    | ansul fuct 1983@gmail.          | đ    |
| Handono L.            |                                                          | handonolausticanta Parance Hy   | Ay   |
| Alvi                  | - 1                                                      | molenad al - 1 Sole adquare for | p    |
| Rozag R.y             |                                                          | rozagrohmad @gma:l_com & gk     | fo   |
| RIZAL ALAROMAN        | NUrul Ummoh                                              | FIZOIGEROMON70559mcicom FO      | Por. |
|                       |                                                          |                                 |      |
|                       |                                                          |                                 |      |
|                       |                                                          |                                 |      |